## T-GAUSS 2012 年大学入試問題集 問題データ 書目データベース アップデート手順について

大学入試版 2012 年の書目データベースを更新 します。大学入試問題集をインストールしていな い T-GAUSS では、今回の書目データベースは追加 できません。

お手持ちの T-GAUSS のパッケージを確認してか ら実行をお願いします。

1. ダウンロードファイルを解凍します。

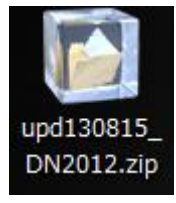

<u>※Windows XPの方:</u>

ダウンロードした「upd130815\_DN2012.zip」 をダブルクリックします。

## <u>※Windows Vista, Windows 7の方:</u>

 ①ダウンロードした「upd130815\_DN2012.zip」 を右クリックし、[すべて展開(T)...]を選 択します。

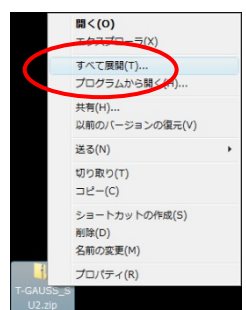

②展開先のフォルダを指定し, [展開(E)]ボ タンをクリックします。

| 正確(ZIP形式)フォルタの裏気                         |                |
|------------------------------------------|----------------|
| 展開先の選択とファイルの展開                           |                |
| ファイルをトのフォルタに展開する(E):<br>C:¥ ¥T-GAUSS_SU2 | 参照( <u>R</u> ) |
| ☑ 完了時に展開されたファイルを表示する(出)                  |                |
|                                          |                |
|                                          |                |
|                                          |                |
| 展開(E)                                    | = = アンセル       |

 [upd130815\_DN2012]のフォルダが作成され、フ ォルダの第一階層に[04002012.tgpkg]ファイル ができます。

| クトップ 🕨 upd130815_DN2012 |                  | ▼ 4 検索     |          |
|-------------------------|------------------|------------|----------|
| 名前                      | 更新日時             | 種類         | サイズ      |
| D 04002012 tapka        | 2013/08/15 18:14 | TGPKG 7741 | 4 372 KB |

- 3. [T-GAUSS]を起動します。
- 4. T-GAUSS 起動後,画面右上にある[データベー ス管理]ボタンをクリックします。

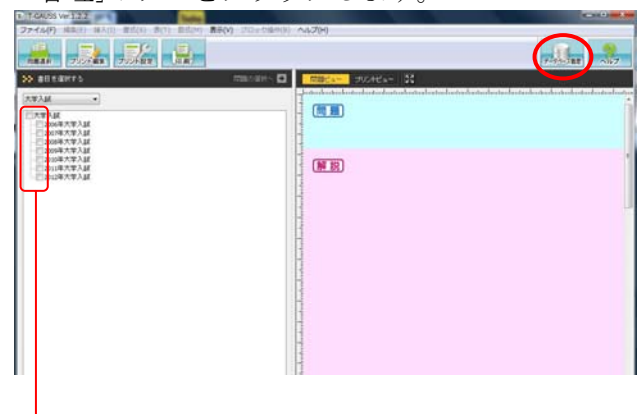

- ※書目のチェックが外れていることを確認し てから[データベース管理]ボタンをクリッ クしてください。
- 5. [データベース管理] 画面が起動します。 [CD 以外を選択] をクリックします。

|            | 履歴管理                                                                                                    |                                                                                 |
|------------|----------------------------------------------------------------------------------------------------|---------------------------------------------------------------------------------|
| 新し         | 〈見つかった書目                                                                                                    |                                                                                 |
| T-GAL      | JSSのCD-ROMを挿入して,新しい書目(問題D.B.)を選択<br>Iのインストールは 1分~5分かかります。                                                                                                    | してください。                                                                         |
|            | ま日名                                                                                                    |                                                                                 |
|            | CD_POMを挿入して(だない)                                                                                                    |                                                                                 |
|            | CD+COM21#7(0C1/2201                                                                                                    |                                                                                 |
|            |                                                                                                    |                                                                                 |
|            |                                                                                                    |                                                                                 |
|            |                                                                                                    |                                                                                 |
|            |                                                                                                    |                                                                                 |
|            |                                                                                                    |                                                                                 |
|            |                                                                                                    |                                                                                 |
| -          |                                                                                                    |                                                                                 |
| CD         | 以外を選択                                                                                                    | 间的                                                                              |
| CD.        | 以外を選択                                                                                                    | 16加                                                                             |
| CDI<br>現在1 | 以外を選択<br>更用可能な書目                                                                                                    | 追加                                                                              |
| CD.<br>現在( | 以外を選択<br>東用可能な書目<br>書目名                                                                                                    | 道加                                                                              |
| CD<br>現在(  | 以外を選択<br>実用可能な書目<br>書目名<br>2012年大学入試                                                                                                    | 道加                                                                              |
| CDI<br>現在1 | 以外を選択<br>更用可能な書目<br>2012年大学入試<br>2012年高校入試                                                                                                    | ()<br>()<br>()<br>()<br>()<br>()<br>()<br>()<br>()<br>()<br>()<br>()<br>()<br>( |
| CDI<br>現在I | 以外を選択<br>史用可能な書目<br>2012年大学入話<br>2012年高校入話<br>アグig2io成学 I + A                                                                                                    | 道加                                                                              |
| CDI<br>現在1 | 以外を選択<br>史用可配な書目<br>2012年大学入試<br>2012年市校入試<br>アグションの数学 I + A<br>アグションの数学 I + A                                                                                                    | )追加<br>王<br>王<br>王                                                              |
| CDI<br>現在I | 東用可範な書目<br>2012年大学入試<br>2012年高校入試<br>アグションの数学I+A<br>アグションの数学I+A<br>アグションの数学I+A                                                                                                    | )<br>()<br>()<br>()<br>()<br>()<br>()<br>()<br>()<br>()<br>()<br>()<br>()<br>() |
| CD<br>現在1  | 以外を選択<br>東中可能な書目<br>2012年大学入試<br>2012年市积入試<br>アグラコンの数学 I + A<br>アグラコンの数学 I + A<br>アグラコンの数学 I + A<br>アグラコンの数学 I + A                                                                                                    | 道加                                                                              |
| CD<br>現在1  | 以外を選択<br>史用可能な書目<br>2012年本学入試<br>2012年春校入試<br>アグションの数学 I + A<br>アグションの数学 I + A<br>アグションの数学 I + A<br>アグションの数学 I + A<br>アグンド数学 I + A                                                                                                    | )<br>(1)<br>(1)<br>(1)<br>(1)<br>(1)<br>(1)<br>(1)<br>(1)<br>(1)<br>(1          |
| CD<br>現在1  | 集月中1世54書目   ま目名   2012年大学入試   2012年高校入試   アグッコンの数学I+A   アグッコンの数学I+A |                                                                                 |

[デスクトップ]にある[udp130815\_DN2012]フ オルダを選択して、[OK]をクリックしてくださ い。

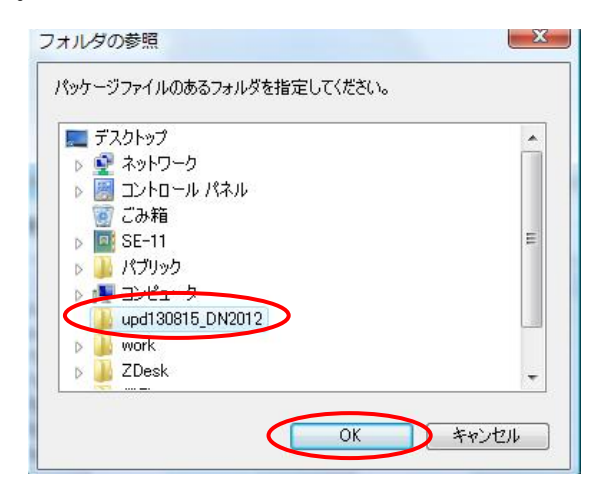

[2012 年大学入試(更新版:(2013 年 8 月版)] のチェックを入れて[追加]してクリックすると 書目データベースのインストールが始まります。

| 管理 履歴管理                                   |                                             |                  |
|-------------------------------------------|---------------------------------------------|------------------|
| 新しく見つかった書<br>T-GAUSSのCD-ROM<br>1書目のインストーノ | 目<br>を挿入して,新しい書目(問題D.B.)をi<br>は,1分~5分かがります。 | <b>蟹択してください。</b> |
| ~                                         | 書目名                                         |                  |
| 2012年大学                                   | 入試(更新版: (2013 年 08 月版))                     |                  |
|                                           |                                             |                  |
|                                           |                                             |                  |
|                                           |                                             |                  |
|                                           |                                             |                  |

書目データベースのインストールが終了します と終了のメッセージが表示され, [OK]をクリッ クしてください。

| T-GAUSS | ×                      |
|---------|------------------------|
| 1       | [M0164] 追加処理は正常に終了しました |
|         | ОК                     |